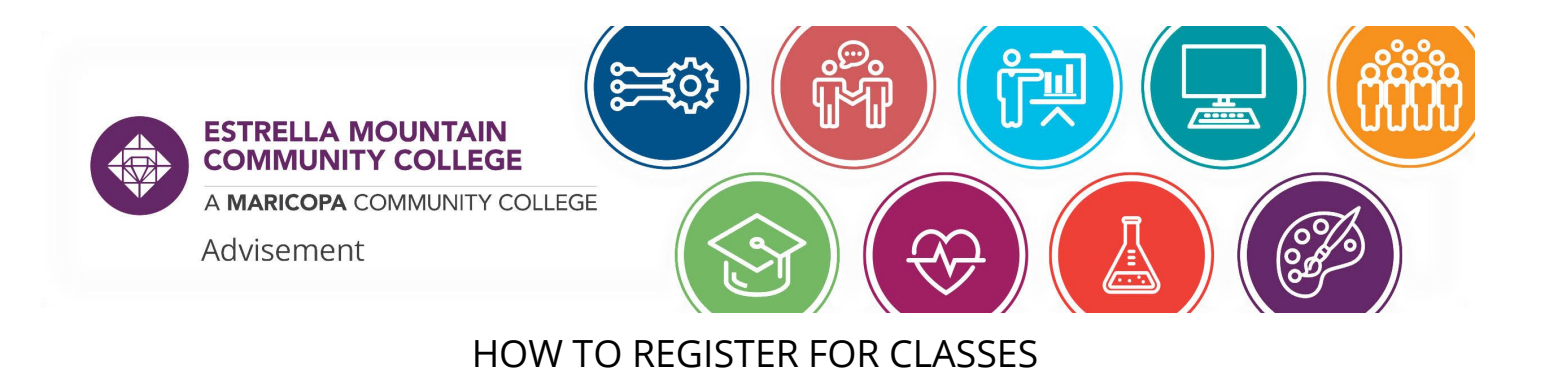

- Navigate to your Student Center at <u>https://my.maricopa.edu</u> and sign in with your MEID and password. 1.
- 2. Select the "Manage Classes" tile
- 3. On the navigation bar on the left, choose "Class Search and Enroll"

View My Current Classes

Class Search and Enroll

Student Center

Drop Classes

🕎 Shopping Cart

Browse Course Catalog

Degree Progress Financial Account Manage Classes Profile Tasks Quick Links No current tasks

Academic Progress

4. Then choose the institution and semester you want to register for:

5. If you know the five-digit course number, you can enter that in the search box; otherwise, search for the course that you want (i.e. ENG 101 or BIO 181). You can use the filters on the left side to narrow your options.

Spring 2022

Estrella Mountain Community College

| Class Search                        | Class Search Results                                | ራ | Q | : | $\otimes$ |
|-------------------------------------|-----------------------------------------------------|---|---|---|-----------|
|                                     | View Search Results                                 |   |   |   |           |
| Open Classes                        | 2 Courses with keyword: eng 101                     |   |   |   |           |
| Wait List Classes                   | Open Classes (2)                                    |   |   |   |           |
| Closed Classes                      | Open classes @                                      |   |   |   |           |
| <b>0</b>                            |                                                     |   |   | - | ↑↓        |
| <ul> <li>Course Career</li> </ul>   |                                                     |   |   |   |           |
| Credit                              | ENG 101                                             |   |   |   |           |
|                                     | First-Year Composition<br>8 Class Options Available |   |   |   | >         |
| <ul> <li>Subject</li> </ul>         |                                                     |   |   |   |           |
| ENG / English                       | ENG 101LL                                           |   |   |   |           |
|                                     | First-Year Composition Lab                          |   |   |   |           |
| <ul> <li>Number of Units</li> </ul> | 1 Class Option Available                            |   |   |   | ŕ         |
| 1 - 3 Units                         |                                                     |   |   |   |           |

6. Click into the class name that you are looking for and search through the options for a time and date that works for you.

| Option | Status              | Session       | Class                         | Meeting Dates              | Days and<br>Times                                      | Room                        | Instructor                      | Seats                    |
|--------|---------------------|---------------|-------------------------------|----------------------------|--------------------------------------------------------|-----------------------------|---------------------------------|--------------------------|
| 1      | Open                | Dynamic Dated | Subject LEC / Class Nbr 32859 | 01/19/2022 -<br>05/13/2022 | Monday<br>Wednesday<br>Friday<br>11:00AM to<br>11:50AM | Mariposa<br>LearnStudio 133 | Brittney Elise<br>Wolfe Sifford | Open<br>Seats 3<br>of 16 |
| 2      | Open                | Dynamic Dated | Subject LEC / Class Nbr 32237 | 01/18/2022 -<br>05/13/2022 | To be<br>announced                                     | Internet/ Online<br>Class   | Chelsey Blue<br>Spicer          | Open<br>Seats 1<br>of 12 |
| 3      | O <mark>p</mark> en | Dynamic Dated | Subject LEC / Class Nbr 21241 | 01/19/2022 -<br>05/13/2022 | Monday<br>Wednesday<br>Friday<br>10:00AM to<br>10:50AM | Arroyo<br>LearnStudio 264   | Tom Patrick<br>Cleary           | Open<br>Seats 1<br>of 16 |

Apply for Financial Aid (FAFSA) Canvas National Student Loan Data Online Admissions Programs and Degrees Student Email Student Life Student Life

Academic Records

 Once you find one, click that course and a pop up will open, giving you more details about the course. In the "Action" dropdown menu, you can select "Add to Cart" to continue building your schedule or "Enroll" to add one class at a time. Then choose "Submit."

| Class Selected × |                                     |                                          |                              |  |  |
|------------------|-------------------------------------|------------------------------------------|------------------------------|--|--|
|                  | Action                              |                                          | Submit                       |  |  |
| Course           | ENG 101 First-Year C                | Composition (LEC)                        |                              |  |  |
| Class Nbr        | 32859                               |                                          |                              |  |  |
| When             | 1/19/2022 - 5/13/2022 (Spring 2022) |                                          |                              |  |  |
| Where            | Estrella Mountain Comm College      |                                          |                              |  |  |
| Mode             | In Person                           |                                          |                              |  |  |
| Meetings 🛇       |                                     | Room 🗘                                   | Instructor $\diamond$        |  |  |
| 1 MoWeFr         | 11:00 AM - 11:50 AM                 | Mariposa Hall - Mariposa LearnStudio 133 | Brittney Elise Wolfe Sifford |  |  |

8. If you choose "Add to Cart" you can add all of your courses and then enroll at once. To do that, select "Shopping Cart" from the left side navigation, check the boxes for all courses you want to enroll in, and select Enroll.

| Your Shopping Cart |              |                               |                                      |                  |                                                        |                                |            |       | ]                           |        |
|--------------------|--------------|-------------------------------|--------------------------------------|------------------|--------------------------------------------------------|--------------------------------|------------|-------|-----------------------------|--------|
| Select             | Availability | Class                         | Description                          | Session          | Days and<br>Times                                      | Room                           | Instructor | Units | Seats                       | F      |
|                    | Open         | Subject LEC / Class Nbr 32859 | ENG 101<br>First-Year<br>Composition | Dynamic<br>Dated | Monday<br>Wednesday<br>Friday<br>11:00AM to<br>11:50AM | Mariposa<br>LearnStudio<br>133 | B. Sifford | 3.00  | Open<br>Seats<br>3 of<br>16 | (<br>F |

9. Once complete, you will receive green checkmarks or red X's. If you get a red X, the system will give you an error message and you can share that with advisement or admissions to help troubleshoot the issue.

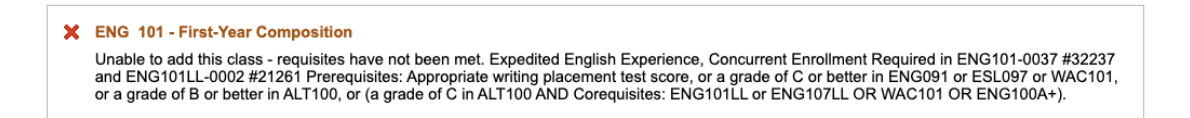

10. Once you finish enrolling, choose "View My Current Classes" to verify your enrollment.

The Maricopa County Community College District (MCCCD) is an EEO/AA institution and an equal opportunity employer of protected veterans and individuals with disabilities. All qualified applicants will receive consideration for employment without regard to race, color, religion, sex, sexual orientation, gender identity, age, or national origin. A lack of English language skills will not be a barrier to admission and participation in the career and technical education programs of the District.

The Maricopa County Community College District does not discriminate on the basis of race, color, national origin, sex, disability or age in its programs or activities. For Title IX/504 concerns, call the following number to reach the appointed coordinator: (480) 731-8499. For additional information, as well as a listing of all coordinators within the Maricopa College system, visit <u>http://www.maricopa.edu/non-discrimination</u>.